## Exchange Gruppenmailbox bei Outlook hinzufügen

Voraussetzung ist, dass Sie Outlook bereits mit Ihrem persönlichen Exchangekonto nutzen und die Berechtigung auf das gewünschte Gruppenpostfach haben!

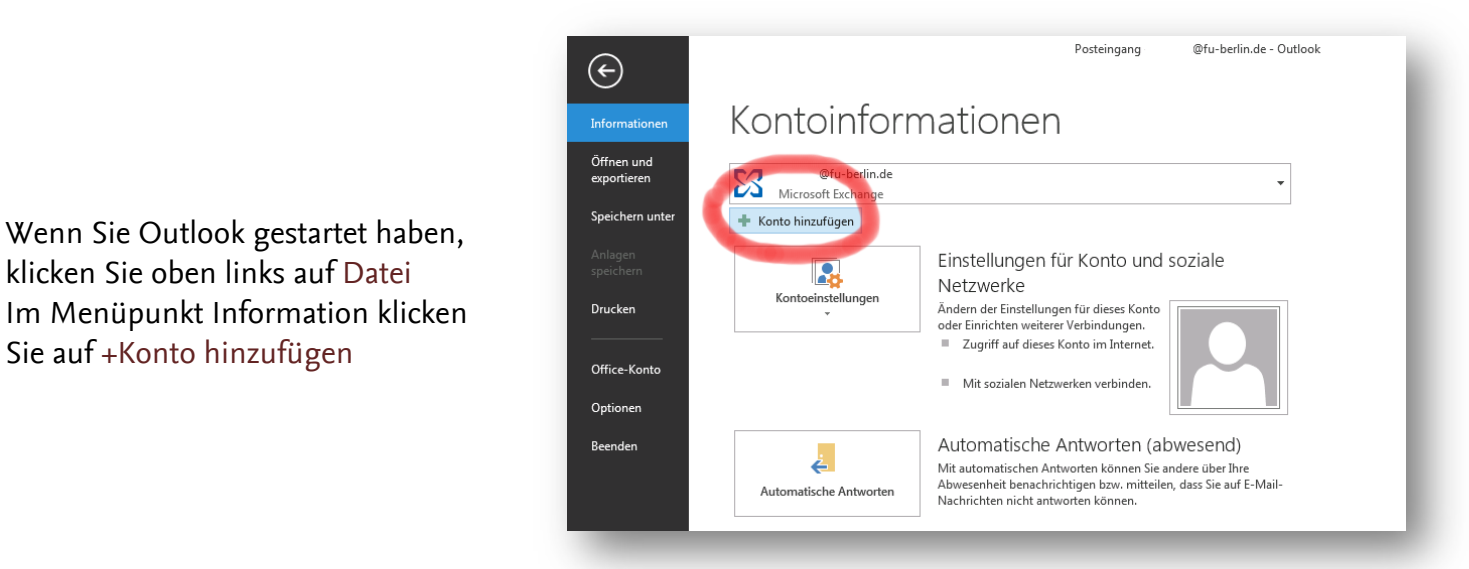

| Outlook kann Ihre E- | Mail-Konten automatisch konfigurieren.                                         |
|----------------------|--------------------------------------------------------------------------------|
| E-Mail-Konto         |                                                                                |
| Ihr Name:            | Beispiel: Heike Molnar                                                         |
| E-Mail-Adresse:      | [FUNKTIONSALIAS]@[BEREICH].fu-berlin.de<br>Beispiel: heike@contoso.com         |
| Kennwort:            |                                                                                |
| Kennwort erneut ein  | igeben:                                                                        |
|                      | Geben Sie das Kennwort ein, das Sie vom Internetdienstanbieter erhalten haben. |
|                      |                                                                                |
| Manuelle Konfigurat  | ion oder zusätzliche Servertypen                                               |
|                      | c 7 unick University Abbrechers                                                |

In dem sich öffnenden Fenster die Funktionsmailadresse in das Feld E-Mail-Adresse eintragen und auf weiter klicken

## Exchange Gruppenmailbox bei Outlook hinzufügen

| Auf Fertig stellen klicken und<br>dann ist das Konto nach dem<br>schließen und öffnen von Outlook<br>eingerichtet | Konto hinzufügen   Der Vorgang wurde erfolgreich abgeschlossen.   Konfiguration   Outlook schließt die Konfiguration Ihres Kontos ab. Dieser Vorgang kann einige Minuten dauern.   V Netzwerkverbindung herstellen   V Current und erfolgen und erfolgen und erfolgen und erfolgen und erfolgen und kann jetzt verwendet werden.   Herzlichen Glückwunsch! Das E-Mail-Konto wurde erfolgreich konfiguriert und kann jetzt verwendet werden. |                                                                                                    |  |  |  |
|----------------------------------------------------------------------------------------------------|----------------------------------------------------------------------------------------------------|----------------------------------------------------------------------------------------------------|--|--|--|
| Microsoft Outlook     Microsoft Outlook     Outlook muss neu gestartet werden, dam     ubernommen werden.         | it die aktuellen Änderungen<br>OK                                                                                                    | Image: State State Stat |  |  |  |

## Exchange Gruppenmailbox bei Outlook hinzufügen

## Die Gruppenmailbox kann auch im OWA angezeigt werden.

| Domäne\Benutzername:     |   |
|--------------------------|---|
| fu-berlin\[BENUTZERNAME] | × |
| Kennwort:                |   |

Dazu melden Sie sich mit Ihrem persönlichen Account bei OWA an

http://exchange.fu-berlin.de/

Bitte vergessen Sie vor Ihrem Benutzernamen nicht das [FU-Berlin\]

Dann klicken Sie oben rechts auf Ihren das Symbol,

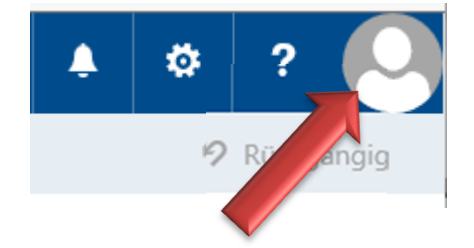

| Postfach auswählen: |        |  |
|---------------------|--------|--|
| [MAILADRESSE]       | Öffnen |  |

tragen die Mailadresse der gewünschten Gruppenmailbox in das Feld ein und klicken auf öffnen.

Zu Ihrem persönlichen Account gelangen Sie auf dem gleichen Weg wieder zurück, indem Sie in Ihrem Browser den Tab/Fenster wechseln, oder rechts oben auf das Symbol klicken und Ihren persönlichen Namen eingeben.